## **ORDERING ITEMS FROM WORLDCAT**

kton **RRAR** You can search the WorldCat collection to find books not owned by Oakton or I-share. This collection allows you to request items from anywhere in the United States. You Must Have a Current Library Card to Order Items. 1. Find the Catalog ÿ Start from Oakton's website: www.oakton.edu Click on "Library" Click on "Books & Ebooks" on Chat with us the library's main page. Make a Research Appointment Books & Ebooks **Find Articles** 2. Select WorldCat

## Search the I-Share Catalog

Search the CARLI I-Share Catalog collection of over 7 million books in over 80 Illinois academic libraries. Please refer to the I-Share Resource Sharing Code for our resource sharing policies. To see individual catalogs for each institution, use the I-Share Libraries selection page.

| Search the WorldCat Catalog | 4 | Select "Search the WorldCat Catalog." |
|-----------------------------|---|---------------------------------------|
|                             |   |                                       |

Search the OCLC WorldCat collection to find books in libraries around the world.

To request an item, click "Borrow this item from another library" in the title information and submit a request or visit to the circulation desk at either campus.

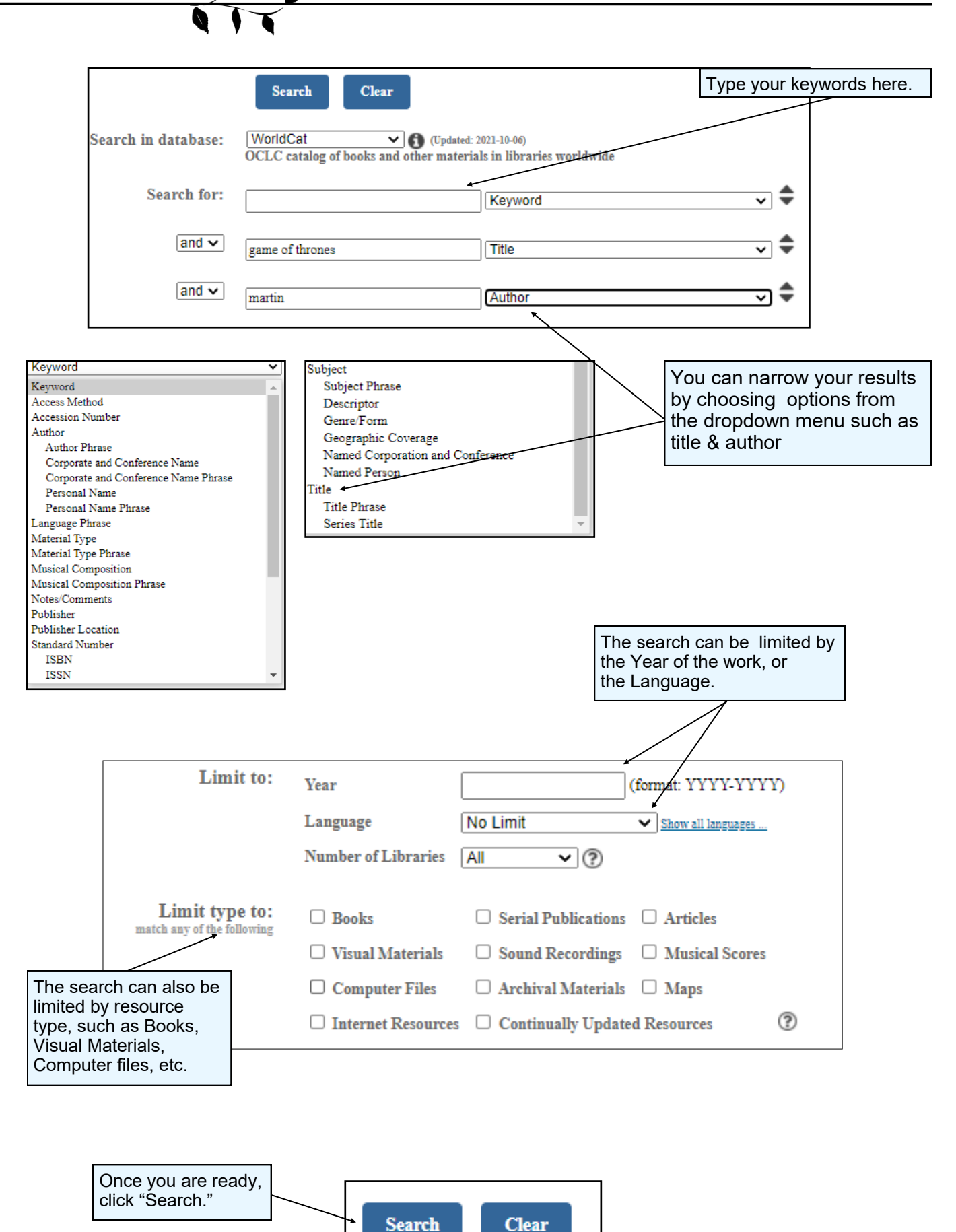

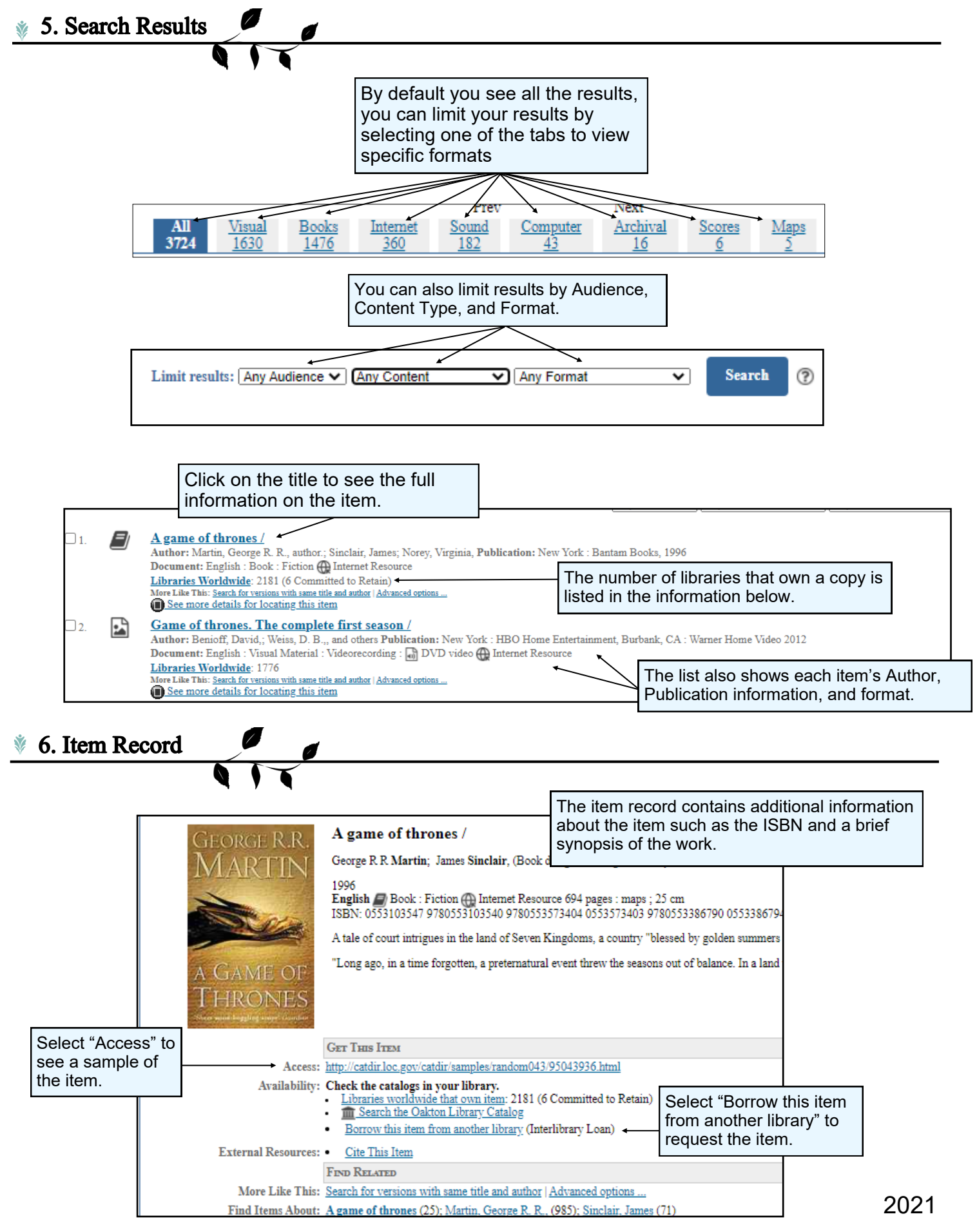

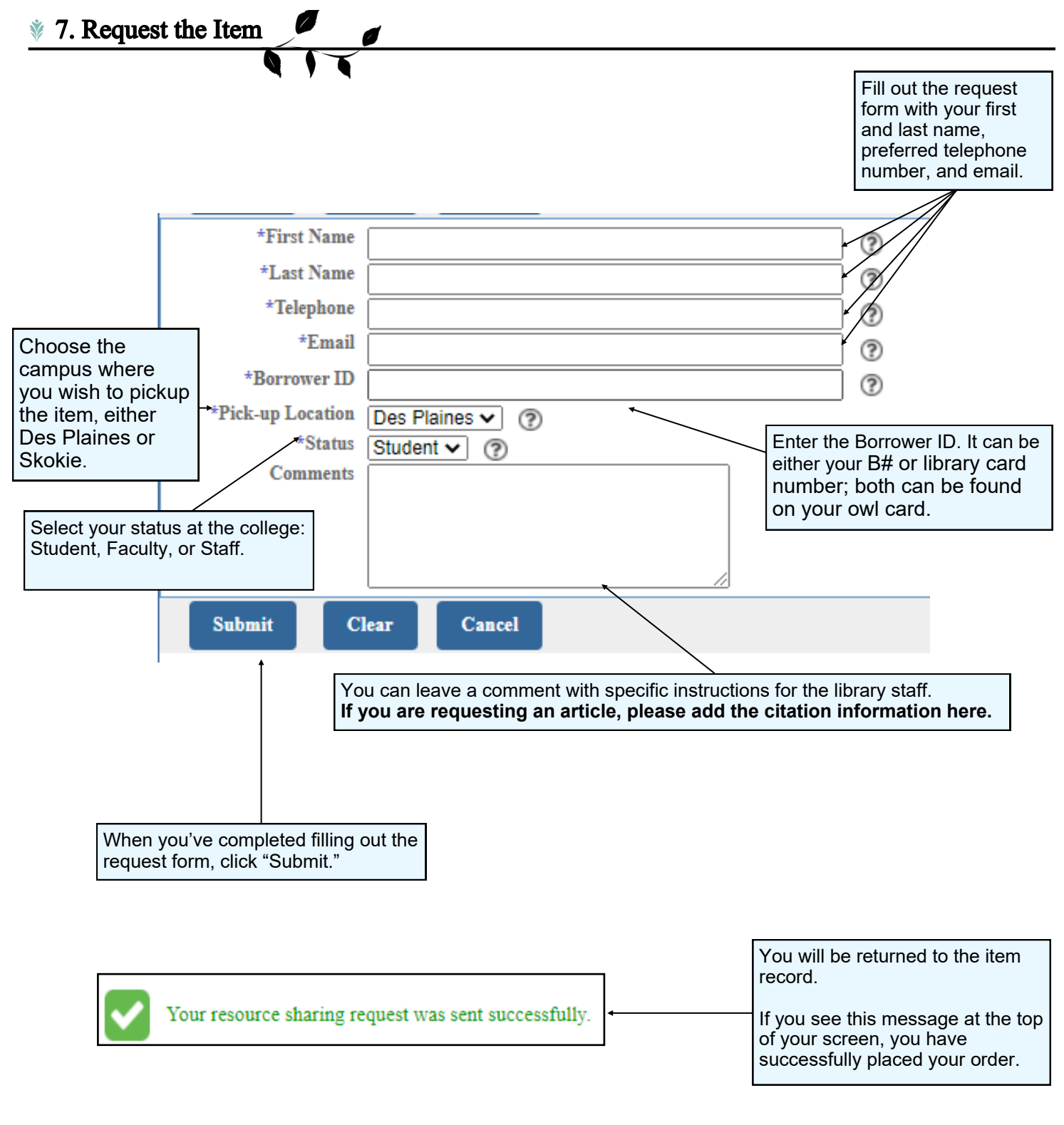

Need additional help? Ask a Reference Librarian! Ask a Librarian URL: asklibrary.oakton.edu Email the Library: renewlib@oakton.edu Reference Desk Phone Number: 847-635-1644